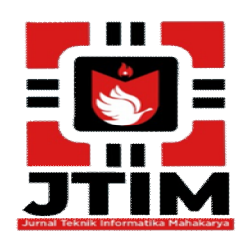

# Jurnal Teknik Informatika Mahakarya (JTIM)

JTIM, Vol. 06, No. (1), Juni (2023) Hal. 19-30 ISSN:2776-849X

# MEMBANGUN WEBSITE TOKO ONLINE CHANTIK COSMETIC MENGGUNAKAN PHP DAN MYSQL

Ayu Tiara Amanda<sup>1</sup>, Haris Saputro<sup>2</sup>, Dodi Herryanto<sup>3</sup>

<sup>1,2,3</sup>Program Studi Teknik Informatika, Universitas Mahakarya Asia
<sup>1,2,3</sup>Jl. Jend A. Yani No.267A Tanjung Baru, Baturaja, OKU, Sumatera Selatan
Korespondensi Email: <u>ayutiaraamanda48@gmail.com<sup>1</sup></u>, <u>haris.mkom@gmail.com<sup>2</sup></u>, <u>alfis22062009@gmail.com<sup>3</sup></u>

# ABSTRAK

Website merupakan salah satu sarana informasi, promosi dan juga dapat digunakan untuk memasarkan suatu produk yang dapat dilihat oleh setiap orang didunia. Banyak sekali toko-toko dan perusahaan yang menggunakan website toko online untuk memperluas pemasaran dan meningkatkan omset mereka. Toko Chantik Cosmetic merupakan salah satu usaha pada bidang penjualan kosmetik, pada saat ini masih melakukan penjualan produk secara konvensional, dimana pembeli harus datang ke toko dan melakukan transaksi di tempat. Untuk mengatasi permasalahan tersebut, maka akan dirancang sebuah website toko online yang diharapkan dapat mempermudah mempromosikan dan memperjual belikan produk di toko Chantik Cosmetic.

Subjek dalam penelitian ini adalah pemilik dan para konsumen Toko Chantik Cosmetic, dengan teknik pengumpulan data: *interview, referensi,* dan *observasi.* Adapun alat yang digunakan dalam penelitian ini adalah satu *unit* laptop *ASUS, softwere* yang digunakan *Xampp,* bahasa pemrograman menggunakan PHP, perancangan *database* menggunakan MySQL, kerangka kerja menggunakan *Codeigniter* dan aplikasi *text editor* menggunakan *Sublime Text 3,* dengan beberapa menu yang dibuat yaitu *Dashboard, Skincare, Bodycare, Haircare,* Kosmetik, Multivitamin, dan Tentang Kami.

Penelitian ini menghasilkan sebuah Website Toko Online Chantik Cosmetic yang berisi data barang, data invoice, dan data pemesanan.

Kata Kunci: Website, Sublime Text 3, PHP dan MySQL

# ONLINE STORE WEBSITE CHANTIK COSMETIC USING PHP AND MY SQL

# Abstract

Website is a means of information, promotion and can also be used to market a product that can be seen by everyone in the world. Lots of shops and companies use online store websites to expand their marketing and increase their turnover. The Chantik Cosmetic shop is one of the businesses in the field of selling cosmetics, at this time it is still selling conventional products, where buyers have to come to the store and make transactions on the spot. To overcome these problems, an online store website will be designed which is expected to make it easier to promote and trade products at the Chantik Cosmetic store.

The subjects in this study were the owners and consumers of the Chantik Cosmetic Store, with data collection techniques: interviews, references, and observations. The tools used in this research are an ASUS laptop unit, the software used is Xampp, the programming language uses PHP, the database design uses MySQL, the framework uses Codeigniter and the text editor application uses Sublime Text 3, with several menus made namely Dashboard, Skincare, Bodycare, Haircare, Cosmetics, Multivitamins, and About Us.

This research produces a Chantik Cosmetic Online Store Website which contains item data, invoice data, and order data.

Keywords: Website, Sublime Text 3, PHP and MySQL.

#### PENDAHULUAN

#### 1. Latar Belakang Masalah

Perkembangan teknologi pada masa sekarang ini, sudah sangat cepat dan maju, salah satunya adalah *internet*. Dalam pemanfaatannya, pengguna *internet* semakin hari semakin meningkat. Melihat luasnya cakupan wilayah yang dijangkau oleh jaringan *internet* untuk mencari informasi. Dari banyaknya layanan yang diberikan *internet*, *website* salah satu media informasi yang cepat untuk menyajikan informasi dari suatu objek kepada pengunjung *internet*. Di masa ini, *website* merupakan salah satu sarana informasi, promosi dan juga dapat digunakan untuk memasarkan suatu produk yang dapat dilihat oleh setiap orang didunia.

Akhir-akhir ini banyak sekali toko-toko dan perusahaan yang menggunakan *website* toko *online* untuk memperluas pemasaran dan meningkatkan omset mereka. karena dengan metode ini disegala penjuru dunia dapat melakukan pembelian tanpa harus pergi ke toko atau perusahaan bersangkutan.

Toko Chantik Cosmetic merupakan salah satu usaha pada bidang penjualan kosmetik yang menjual berbagai macam produk kecantikan wajah, badan, hingga rambut yang pada saat ini masih melakukan penjualan produk secara konvensional, dimana pembeli harus datang ke toko dan melakukan transaksi di tempat. Sedangkan untuk mempromosikan toko dan produk-produk toko Chantik Cosmetic masih menggunakan media sosial seperti instagram dan whatsapp. Sistem penjualan seperti ini dirasa masih kurang efektif dan efisien. Toko Chantik cosmetic juga masih terbilang baru dan belum banyak diketahui masyarakat, itu sebabnya perkembangan penjualannya tidak berkembang karena pangsa pasarnya hanya dilingkup yang terbatas, yaitu hanya masyarakat yang mengetahui toko Chantik Cosmetic saja.

Untuk mengatasi permasalahan tersebut, maka akan dirancang sebuah *website* toko *online* yang diharapkan dapat mempermudah mempromosikan dan memperjual belikan produk di toko Chantik *Cosmetic* dan penulis berusaha mengimplementasikan sistem tersebut kedalam bentuk tugas akhir dengan judul "Membangun *Website* Toko *Online* Chantik *Cosmetic* Menggunakan PHP dan MySQL".

#### 2. Batasan Masalah

Adapun rumusan masalah pada penelitian ini adalah sebagai berikut :

- a. Bagaimana cara Membangun *Website* Toko Online Chantiks Cosmetic Menggunakan PHP dan MySQL ?
- b. Bagaimana cara memanajemen *website* toko *online* tersebut agar menjadi media informasi sesuai kebutuhan ?

#### 3. Rumusan Masalah

Dalam penelitian ini batasan ruang lingkup masalah pada pembuatan *website* toko *online* Chantiks *Cosmetic* yaitu, menu-menu dibuat seperti rancangan pada perancangan sistem. *Website* dibuat menggunakan PHP dan MySQL.

# 4. Tujuan Penelitian

Adapun tujuan dari penelitian ini adalah sebagai berikut :

- a. Untuk menghasilkan sebuah karya berupa *website* yang dapat bermanfaat bagi toko Chantiks *Cosmetic*, masyarakat luas, serta Universitas Mahakarya Asia.
- b. Dapat memberikan informasi tentang Toko Chantik *Cosmetic*

#### 5. Manfaat Penelitian

Adapun manfaat yang diperoleh setelah melaksanakan penelitian yaitu:

- a. Bagi Mahasiswa
  - 1) Memenuhi salah satu syarat untuk memperoleh gelar Ahli Madya.
  - Agar dapat menerapkan dan mengembangkan ilmu yang telah didapat selama kuliah di Universitas Mahakarya Asia.
  - 3) Diharapkan Tugas Akhir ini dapat bermanfaat sebagai bahan acuan serta referensi bagi mahasiswa yang hendak mengambil judul yang berhubungan dengan *website*.
- b. Bagi Perguruan Tinggi
  - 1) Dapat mengetahui sejauh mana kemampuan mahasiswa dalam bidang akademik untuk mengembangkan dan meningkatkan mutu pendidikan.
  - 2) Untuk menambah ilmu pengetahuan dan sebagai rujukan bagi penulis selanjutnya.
  - 3) Membina hubungan baik antara toko Chantik *Cosmetic* dengan universitas.
- c. Bagi Toko Chantik Cosmetic
  - 1) Untuk lebih mempermudah mempromosikan dan memperjual belikan produk di toko Chantik *Cosmetic*.
  - 2) Menjalin hubungan kerja sama yang baik antara toko Chantik *Cosmetic* ke masyarakat.

# **KAJIAN TEORI**

#### 1. Website

Menurut Abdulloh Rohi, (2018:1-2), *Website* dapat diartikan sebagai kumpulan halaman yang berisi informasi data digital baik berupa teks, gambar, animasi, suara dan video atau gabungan dari semuanya yang disediakan melalui jalur koneksi *internet* sehingga dapat diakses dan dilihat oleh semua orang diseluruh dunia.

Halaman *website* dibuat menggunakan bahasa standar yaitu html ini akan diterjemahkan oleh *web browser* sehingga dapat ditampilkan dalam bentuk informasi yang dapat dibaca oleh semua orang.

#### 2. E-Commerce (Toko Online)

Menurut Sarwandi (2016), istilah toko *online* pasti sudah tidak asing lagi bagi kita, hampir setiap hari kita selalu mendengar istilah yang populer juga disebut sebagai *E-Commerce*, *Web Store*, atau *Virtual Store*. Dari segi bahasa, toko *online* berasal dari dua suku kata, toko dan *online*. Menurut kamus bahasa indonesia, toko berarti sebuah tempat atau bangunan permanen untuk menjual barang-barang (pakaian, makanan, elektronik) dan sebagainya. Sedangkan *online* adalah suatu keadaan di saat seseorang terhubung kedalam suatu jaringan ataupun sitem yang lebih besar. Dari arti dua suku kata tersebut bisa kita tarik sebuah kesimpulan bahwa toko *online* adalah tempat terjadinya aktivitas perdagangan atau jual beli barang yang terhubung ke dalam suatu jaringan, aktivitas itu juga bisa disebut dengan belanja *online*.

## 3. Toko Chantik Cosmetic

Toko Chantik *Cosmetic* merupakan salah satu usaha pada bidang penjualan kosmetik yang menjual berbagai macam produk kosmetik mulai dari wajah, badan, hingga rambut. Toko ini pertama kali dibuka pada tanggal 24 januari 2022 dan dikelola langsung oleh pemilik yaitu Chatri Septiani Aisya, S.E. Toko Chantik *Cosmetic* ini berlokasi di Jl.Garuda Emas, Tj.Baru, Baturaja Timur.

#### 4. PHP (Personal Home Page)

Menurut Elgamar (2020), PHP telah menjadi bahasa pemrograman *web* yang digunakan secara luas untuk membuat halaman *web* yang dinamis. PHP menjadi salah satu bahasa pemrograman yang digunakan sebagai pengembangan *website*.

# 5. MySQL

Menurut Hendry (2015:25), MySQL adalah sebuah implementasi dari sistem manajemen basis data relasional yang didistribusikan secara gratis dibawah lisensi GPL (*General Public Licenseeb*). Setiap pengguna dapat secara bebas menggunakan MySQL, namun dengan batasan perangkat lunak tersebut tidak boleh dijadikan produk turunan yang bersifat komersial.

### 6. Codeigniter

Menurut (Arrhioui et al. 2017), *CodeIgniter* adalah kerangka kerja pengembangan aplikasi PHP berdasarkan arsitektur yang terstruktur. *CodeIgniter* memiliki tujuan untuk memberikan alat bantu yang dibutuhkan seperti *helpers* dan *libraries* untuk mengimplementasi tugas yang biasa dilakukan. Dengan demikian, pengembangan proyek menjadi lebih mudah dan cepat. Dan pengembang tidak perlu menulis lagi dari awal.

### 7. Sublime Text 3

Menurut Faridl dalam jurnal yang berjudul "Fitur Dahsyat Sublime Text 3" (2015). Sublime Text adalah teks editor berbasis Phyton, sebuah teks editor yang elegan, kaya fitur, crossplatform, mudah dan simpel yang cukup terkenal dikalangan developer (pengembang). Penulis dan desainer, para progammer biasanya menggunakan sublime text 3 untuk menyunting source code yang sedang ia kerjakan sampai saat ini sublime text sudah mencapai versi 3.

#### 8. XAMPP

Menurut Jubilee Enterprise (2017:2), XAMPP merupakan *server* yang paling banyak digunakan. Fiturnya lengkap, Gampang digunakan programmer PHP pemula karena yang perlu anda gunakan hanyalah "menjalankan" salah satu module bernama *Apache* yang dapat memproses PHP.

#### 9. Domain

Domain adalah nama dari alamat website seperti www.google.com. Domain seperti ini disebut Top Level Domain (TLD). Nah alamat website gratisan yang diperoleh dari Geocities misalnya merupakan subdomain. TLD jelas lebih menarik dan lebih profesional dibanding subdomain. Tentu saja, domain ini harus beli.

Di dunia ini belum ada yang memberikan *domain* gratis, yang ada paling menggratiskan *domain* untuk membeli paket layanan tertentu dari perusahaan tersebut, misalnya membeli paket hosting. *Domain* harus dibayar per tahun dan setiap tahunnya harus diperbarui. Berbeda dengan *domain global* (.com, .net, .org dsb), domain dengan ekstensi dari Indonesia jarang diminati karena memiliki ekstensi dua kali misalnya : .co.id, web.id dsb.

Selain itu *domain* lokal Indonesia juga memiliki prosedur yang cukup rumit dalam proses pendaftarannya sehingga bisa dipahami peminat *domain* lokal tak sebanyak *domain* global. Berbeda dengan *domain* global seperti .*Com* dan .*Net* yang siapapun boleh untuk mendaftarkan *domain* tersebut tanpa proses berbelit, siapa cepat dia dapat kecuali *domain* yang mengarah ke jelas-jelas nama sebuah perusahaan atau nama tokoh ternama.

### 10. Hosting

Hosting merupakan tempat penyimpanan data *website* dimana didalamnya meliputi kapasitas penyimpannan, *bandwith* yang merupakan sebuah kapasitas yang digunakan untuk mengukur jumlah pengunjung *website* serta *database*. Menurut Aliyun (2014:72) Hosting juga memiliki layanan berbasis *internet* sebagai tempat penyimpanan data atau tempat menjalankan aplikasi yang terpusat yang disebut dengan *server* dan dapat diakses melalui jaringan *internet*.

Ada beberapa jenis layanan hosting yaitu shared hosting, VPS atau Virtual Private Server, dedicated server, colocatoin server.

- a. Share Hosting adalah menggunakan sarver hosting bersama-sama dengan pengguna lain satu server dipergunakan oleh lebih dari satu server tersebut terdapat beberapa account yang dibedakan antara account satu dan lainnya dengan username dan password.
- b. VPS, Virtual Private Server, atau juga dikenal sebagai Virtual Dedicated Server merupakan proses vertualisasi dari lingkungan software sistem operasi yang dipergunakan oleh server. Karena lingkungan ini merupakan lingkungan virtual, hal tersebut memungkinkan untuk menginstal sistem operasi yang dapat berjalan diatas sistem operasi lain.

c. *Dedicated Server* adalah penggunaan *server* yang dikhususkan untuk aplikasi yang lebih besar dan tidak bisa dioperasikan dalam *shared hosting* atau

*virtual dedicated server*. Dalam hal ini, penyediaan *server* ditanggung oleh perusahaan hosting yang biasanya bekerja sama dengan *vendor*.

d. *Colocation Server* adalah layanan penyewaan tempat untuk meletakan *server* yang dipergunakan untuk hosting. *Server* disediakan oleh pelanggan yang biasanya bekerja sama dengan *vendor*.

# METODOLOGI PENELITIAN

#### 1. Subjek Penelitian

Subjek dalam penelitian ini adalah pembuatan website toko online untuk Toko Chantiks Cosmetic.

#### 2. Waktu dan Tempat Penelitian

Penelitian ini berlangsung pada bulan Febuari sampai dengan selesai di Toko Chantiks *Cosmetic* yang beralamat di Jl.Garuda Emas (Samping Masjid Islamic Centre) Tanjung Baru, Kecamatan Baturaja Timur, Kabupaten Ogan Komering Ulu, Sumatera Selatan 32124.

# 3. Metode Pengumpulan Data

Dalam melakukan penelitian ini banyak data-data yang harus penulis kumpulkan sebagai berkas penyusunan laporan tugas akhir. Adapun metode yang dilakukan yaitu :

a. Metode interview

*Interview* adalah pengumpulan data dengan cara melakukan tanya jawab langsung kepada pihak yang bersangkutan, dalam hal ini yaitu Pemilik Toko Chantiks *Cosmetic*.

b. Metode *Referensi* 

Metode *Referensi* dilakukan dengan pengumpulan referensi-referensi yang berhubungan dengan permasalahan yang ada, berupa buku-buku, majalah, dan artikel.

c. Metode Observasi

*Observasi* adalah pengumpulan data yang dilakukan melalui pengamatan langsung kepada subjek penelitian, dalam hal ini pengamatan pada *website* yang akan dibuat.

# 4. Perancangan

Perancangan merupakan salah satu awal atau langkah dalam merancang aplikasi, untuk memperoleh gambaran atau model yang nantinya akan dibuat.

- a. Rancangan Basis Data
  - Desain basis data merupakan rancangan tabeltabel yang akan digunakan dalam pembuatan *website*. Dalam pembuatan *website* toko *online* Chantiks *Cosmetic* ini memiliki *database* yang bernama *db\_chantiks* serta terdapat beberapa tabel desain basis data, antara lain sebagai berikut:

| Field       | Туре    | Size | Key |
|-------------|---------|------|-----|
| Id_barang   | Int     |      | *   |
| Nama_barang | Varchar | 100  |     |
| Keterangan  | Text    |      |     |

| Kategori | Varchar | 50 |  |
|----------|---------|----|--|
| Harga    | Int     |    |  |
| Stok     | Int     |    |  |
| Gambar   | Text    |    |  |

Tabel 1. Tabel Barang

| Field          | Туре     | Size | Key |
|----------------|----------|------|-----|
| Id_invoice     | Int      |      | *   |
| Nama_Pemesan   | Varchar  | 50   |     |
| Alamat_pemesan | Varchar  | 225  |     |
| No_telp        | Varchar  | 15   |     |
| Pilihan Kurir  | Varchar  | 15   |     |
| Tgl_pesan      | Datetime |      |     |
| Batas_bayar    | Datetime |      |     |

Tabel 2. Invoice

| Field       | Туре    | Size | Key |
|-------------|---------|------|-----|
| Id          | Int     |      | *   |
| Id_invoice  | Int     |      |     |
| Id_barang   | int     |      |     |
| Nama_barang | Varchar | 100  |     |
| Jumlah      | Int     | 3    |     |
| Harga       | Int     | 10   |     |

Tabel 3. Tabel Pesanan

| Field    | Туре    | Size | Key |
|----------|---------|------|-----|
| Id       | Int     |      | *   |
| Nama     | Varchar | 50   |     |
| Username | Varchar | 50   |     |
| password | Varchar | 10   |     |
| Role_id  | Tinyin  | 1    |     |

Tabel 4. Tabel User

# b. Rancangan Desain website

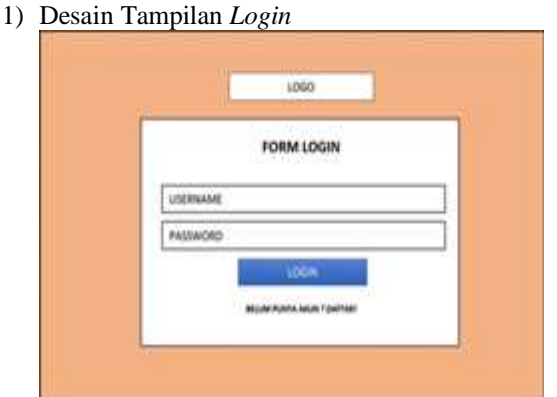

Gambar 11. Tampilan Login

2) Desain Pendaftaran Akun

|           | DAFTAR AKUN    |
|-----------|----------------|
| NAMA ANDA |                |
| USERNAME  |                |
| PASEWORD  | ULANGIN PASEWO |

Gambar 12. Desain Pendaftaran Akun

3) Desain Tampilan Dashboard

| hadrand-mail- | Coast of                    |                                |                     |
|---------------|-----------------------------|--------------------------------|---------------------|
|               |                             | CANDIDINE                      |                     |
| 5 E           |                             | the second second              |                     |
| \$ 1          | GAMAGAS                     | I GAMEAN (                     | CANSER              |
|               | and terms                   | and the set                    | -mail risks         |
|               | Contractor                  | STREET, STREET,                |                     |
|               | Successive Successive State | Concession of Concession, Name | Street and a second |

Gambar 13. Desain Tampilan Dashboard

### 4) Desain Tampilan Detail Produk

| 240-Mint      | DETAIL PRODUK |                                                                                                    |
|---------------|---------------|----------------------------------------------------------------------------------------------------|
| ana a         | 1             | Aprepile (HE)(Date                                                                                                    |
| 2 B           |               | R/TERANIAN                                                                                                    |
| 11            | CAMBAR        | extracter.                                                                                                    |
| The loss have |               | UKR.                                                                                                    |
|               | i             | Teamine (                                                                                                    |
|               |               | and the second second                                                                                                    |
|               |               | Contraction of the local division of the local division of the loc |

Gambar 14. Desain Tampilan Produk

# 5) Desain Tampilan Keranjang Belanja

| Delo-Miletil                                    | KEAAA | ANS BELANIA |           |           |
|-------------------------------------------------|-------|-------------|-----------|-----------|
| 01000<br>2 2<br>3 2<br>3 2<br>5 2<br>5 2<br>4 1 | M     | And House   | , LORL HT | <br>10101 |
| TTROUGH LOAD                                    |       | 13          |           | -         |

Gambar 15. Desain Tampilan Keranjang Belanja

6) Desain Tampilan Input Data Pemesanan

| in the second | Survey (                                                                                                    |
|---------------|----------------------------------------------------------------------------------------------------|
| DADHEDARD     | TETAL BELANIA ANDA (Apr-                                                                                                    |
| Minute        | NET CONTRACT VINCINAA DATE VINCINAA                                                                                                    |
| ::            | met onor                                                                                                    |
| 1 5           | A final project                                                                                                    |
| * C           | AND SOME                                                                                                    |
| 101003-008    | an freedow                                                                                                    |
|               | - Average -                                                                                                    |
|               | PE-SMA                                                                                                    |
|               |                                                                                                    |
|               | Principal Principal Princi |
|               | ADOTER                                                                                                    |

Gambar 16. Desain Tampilan Input data Pemesanan

# 7) Desain Tampilan Data Barang

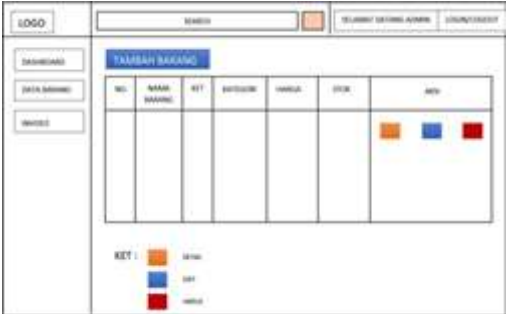

Gambar 17. Desain Tampilan Data Barang

# 8) Desain Tampilan Invoice

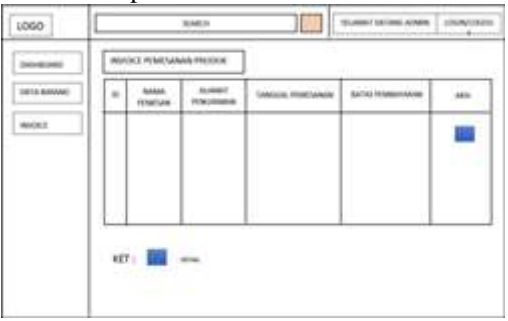

Gambar 18. Desain Tampilan Invoice

# 9) Desain Tampilan Detail Invoice

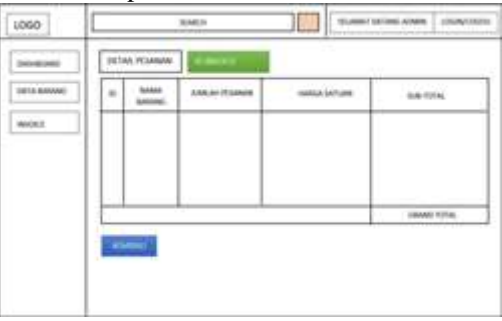

Gambar 19. Desain Tampilan Detail Invoice

# 5. Alat Penelitian

Dalam melakukan penelitian penulis menggunakan sebuah perangkat, perangkat yang digunakan dalam melakukan penelitian adalah sebagai berikut:

- a. Hardware :
  - 1) Processor : Intel Celeron CPU 847
  - 2) Random Access Memory (RAM): 4GB
  - 3) Hardisk : 1000 GB
- b. Software :
  - 1) Sistem Operasi Windows 10 Pro 64-bit
  - 2) PHP dan MySQL
  - 3) Google Chrome
  - 4) *Xampp*
  - 5) Sublime Text 3

# HASIL DAN PEMBAHASAN

# 1. Hasil

Adapun hasil yang di dapatkan dari penelitian tugas akhir adalah sebuah *website* yang berisikan informasi tentang Toko *Online* Chantik *Cosmetic* Menggunakan PHP dan MySQL, yang dapat di akses dengan alamat *chantikcosmetic.store*. Berikut ini adalah penjelasan masing-masing halaman dalam *Website* Toko *Online* Tersebut:

a. Halaman beranda

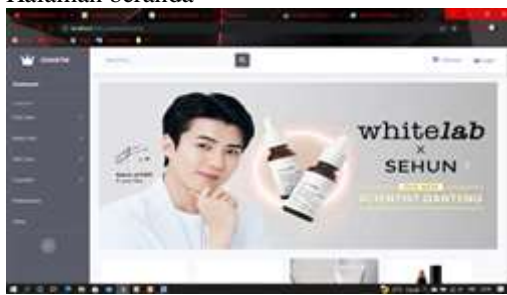

Gambar 1. Tampilan halaman beranda

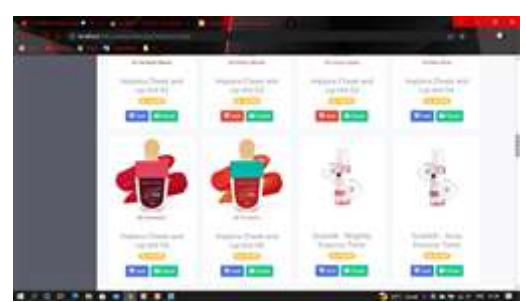

Gambar 2. Tampilan halaman beranda

c. Halaman login

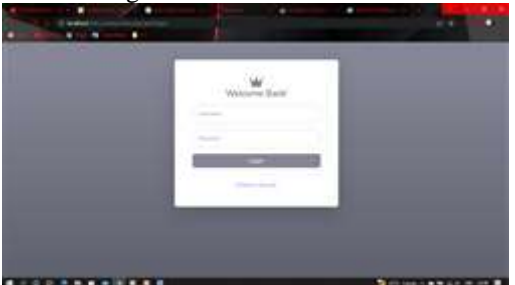

Gambar 3. Tampilan Form Login

d. Halaman register

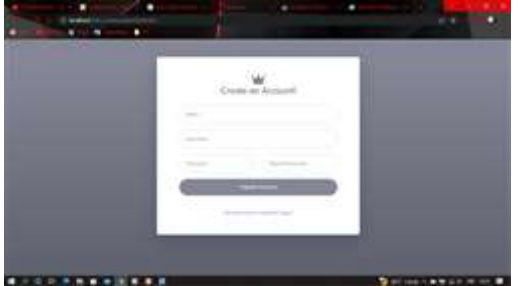

Gambar 4. Tampilan Form register

e. Halaman detail produk

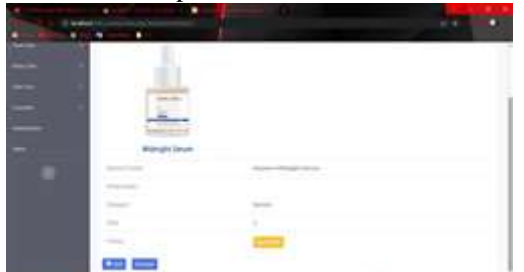

Gambar 5. Tampilan Detail Produk

Halaman keranjang belanja

f.

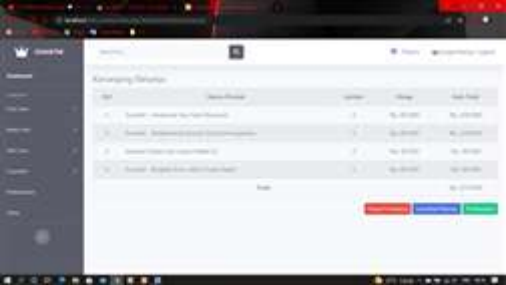

Gambar 6. Tampilankeranjang belanja

g. Halaman pembayaran

| *    | - | 8                                                                                                    | * * |
|------|---|----------------------------------------------------------------------------------------------------|-----|
|      |   | Triansferance Associate Strategies                                                                                                    |     |
|      |   | trank Kanak Pengriman dari Penbagaran                                                                                                    |     |
|      |   | New York Control of Control of Co |     |
| H 10 |   |                                                                                                    |     |
| e. * |   | and the second second s |     |
|      |   | And States in the                                                                                                    |     |
| 22   |   |                                                                                                    |     |
|      |   |                                                                                                    |     |

Gambar 7. Tampilan Halaman pembayaran

h. Halaman proses pesanan

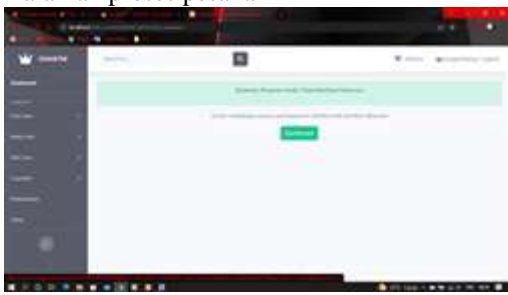

Gambar 8. Tampilan Halaman proses pesanan

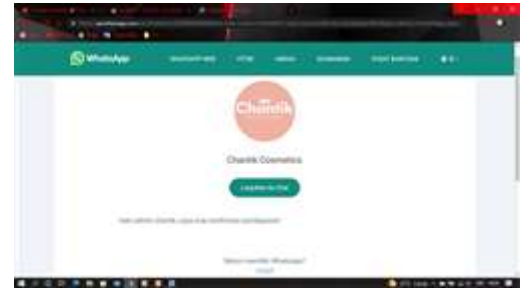

Gambar 9. Tampilan Halaman lanjut ke whatsapp

i. Halaman tentang kami

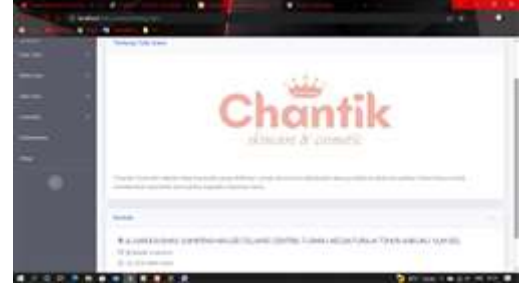

Gambar 10. Tampilan Halaman Tentang Kami

- j. Halaman admin
  - 1) Halaman dashboard admin

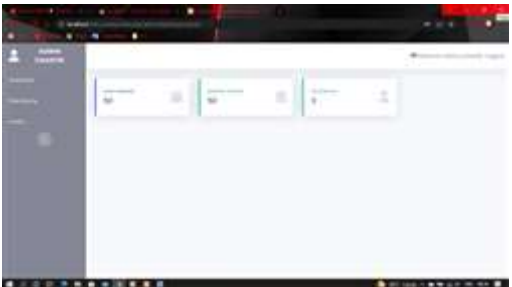

Gambar 11. Tampilan Dashboard Admin

2) Halaman data barang

|                               |     |     | - |   | - |
|-------------------------------|-----|-----|---|---|---|
| Costs Strawy                  |     |     |   |   |   |
| a, makes                      |     |     |   | - |   |
| States States States          |     | 1.6 |   |   |   |
| A - mark transmission         | 400 |     |   |   |   |
| - 1 Contract Sectors Contract |     |     |   |   |   |
| 1                             | -   |     |   |   |   |
| Y                             |     |     |   |   |   |
| A memory inpution             |     | 1.0 |   |   |   |
|                               | -   |     |   | - |   |

Gambar 12. Tampilan Halaman Data Barang

# Halaman ini terdapat button berikut :

a) Button tambah barang

|       | - and the state of the state of | <br>  |  |
|-------|----------------------------------------------------------------------------------------------------|-------|--|
| -     |                                                                                                    |       |  |
|       |                                                                                                    |       |  |
|       |                                                                                                    |       |  |
| 10.00 |                                                                                                    | <br>  |  |
| 1.00  | -                                                                                                    | <br>  |  |
| 1.50  | -                                                                                                    | <br>  |  |
|       |                                                                                                    | <br>- |  |
| 1200  | and the second second s |       |  |

Gambar 13. Tampilan Tambah Data Barang

b) Button detail barang

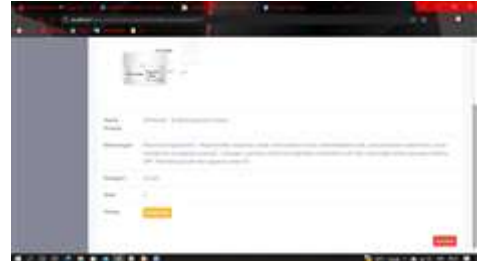

Gambar 14. Tampilan Halaman Detail Barang

c) Button edit data barang

|   |                         | 100 |
|---|-------------------------|-----|
| 1 | Contract and a designed |     |
|   | 2                       |     |
|   | -                       |     |

Gambar 15. Tampilan Edit Data Barang

3) Halaman invoice

| - |      |               | H- | 1.0                                                                                                    |     |       |        |   |
|---|------|---------------|----|----------------------------------------------------------------------------------------------------|-----|-------|--------|---|
|   | 1000 | Arrest        |    | -                                                                                                    |     |       |        |   |
|   | 1.1  | 10.000        | -  |                                                                                                    |     | 1111  | -      | - |
|   | 14   |               |    |                                                                                                    |     |       | -      |   |
|   | 1.1  | history.      |    | And a second second sec | 1.7 | 1277  | -      |   |
|   | 12   |               |    |                                                                                                    |     | -     | 111    |   |
|   | 1.0  | in the second | -  |                                                                                                    | -   |       | -      | - |
|   | 1.00 | 22            |    |                                                                                                    | -   |       | -      | - |
|   | 1    |               | -  | -                                                                                                    | 1.5 | 10110 | -      |   |
|   | 100  |               | -  | International Contraction of Contraction of Contrac |     | -     | A DECK |   |

Gambar 16. Tampilan Halaman Invoice

#### 4) Halaman Detail Invoice

| 1 |        |   |                                                                                                    |      |       |        |
|---|--------|---|----------------------------------------------------------------------------------------------------|------|-------|--------|
|   | Sector | - |                                                                                                    |      |       |        |
|   |        |   | and the second second s | 1000 | 1000  | -      |
|   | 1.1    |   | man barren berten.                                                                                                    |      | 1.010 | -      |
|   | 1.0    |   | Address in the owner with the same                                                                                                    |      | 1000  | -      |
|   | 1.0    |   | dependence in the local data                                                                                                    |      | 1.11  | -      |
|   | 1211   |   |                                                                                                    |      | 1.000 | Same . |
|   |        |   |                                                                                                    |      |       | -      |
|   |        |   |                                                                                                    |      |       | -      |

Gambar 17. Tampilan Halaman Detail Invoice

#### 2. Pembahasan

Website Toko Online Chantik Cosmetic dibuat penulis dengan menggunakan PHP dan MySQL untuk pembuatan database dan Sublime Text untuk pembuatan script. Cara tersebut adalah :

# a. Membuat Database

Membuat *database* yang akan digunakan melalui *localhost/PHPMyadmin*. Adapun langkahlangkanya sebagai berikut :

1) Aktifkan Xamp.

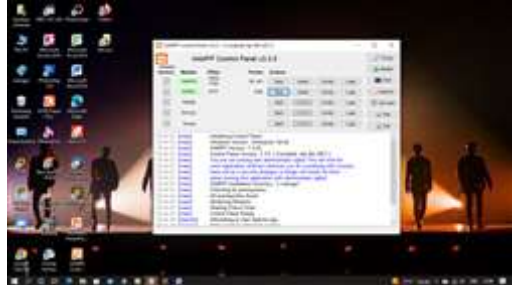

Gambar 18. Tampilan *Xampp* 

2) Buka google chrome kemudian ketikan localhost/phpmyadmin.

|      | the second second second second second second second second second second second second second second second se                                                                                                    | Comment of States of States of States          |
|------|----------------------------------------------------------------------------------------------------|------------------------------------------------|
| 1.14 |                                                                                                    |                                                |
| -    | Annual Annual Statement                                                                                                    | - Anna Anna Anna<br>- Anna Anna<br>- Anna Anna |
|      | Concernent and the second second seco | - Contractor                                   |
|      | A second second second second second                                                                                                    |                                                |
|      | a second second s                                                                                                    | E-state -                                      |
|      |                                                                                                    | -                                              |
|      |                                                                                                    |                                                |
|      | and the second second se                                                                                                    | COMPANY OF TAXABLE PARTY.                      |

Gambar 19. Localhost/PHPMyadmin

3) Selanjutnya buat *database* pada *MySQL*, ketik nama *database* lalu pilih *create* 

| Add in    | - been all to a term it increases in them it has all traces of terms of terms of terms of the                   |
|-----------|----------------------------------------------------------------------------------------------------|
| 1940      | Frank Steine                                                                                                    |
|           | 1.1                                                                                                    |
| (And )    | And services of the                                                                                             |
| · · · · · |                                                                                                    |
|           | These states a state of the state                                                                               |
|           | Second Street of Second Sec. 1 Sub-Second                                                                       |
|           | Commences expects a contract                                                                                    |
|           | - manager adda addresses                                                                                        |
|           | CTW                                                                                                    |
|           | A Different Manager and                                                                                         |
|           | 1 million and the second second second second second second second second second second second second second se |
|           |                                                                                                    |

Gambar 20. Tampilan *Create Database* 

4) Setelah *database* dibuat, buat table sesuai yang dibutuhkan pada perancangan *website*.

| -                                                                                                    |         |  |
|----------------------------------------------------------------------------------------------------|---------|--|
| Adda (11)<br>Adda (11)<br>Adda ( |         |  |
|                                                                                                    | Level . |  |
| Construction of the                                                                                                    |         |  |

Gambar 21. Tampilan Database

5) Lalu isi *field*, *type*, dan *value*, sesuai dengan nama *field* dan tentukan *primary key* pada masing-masing tabel.

| and the second |                      |                             | and the second second second second second second second second second second second second second second second |
|----------------|----------------------|-----------------------------|----------------------------------------------------------------------------------------------------|
|                | other is been at the | (a) a new plane, it has not | Ann of Section States 1 Aug.                                                                                     |
| -              |                      | 2. m                        |                                                                                                    |
| . I I          | 100 mil              |                             |                                                                                                    |
|                |                      |                             |                                                                                                    |
|                |                      | -                           |                                                                                                    |
|                |                      |                             |                                                                                                    |

Gambar 22. Tampilan *Field Database* 

- b. Membuat website
  - Memulai Menginstal Framework CodeIgniter. Sebelum menginstal Framework CodeIgniter terlebih dahulu install Xampp. Paket installer CodeIgniter dapat dilihat seperti gambar pada gambar.

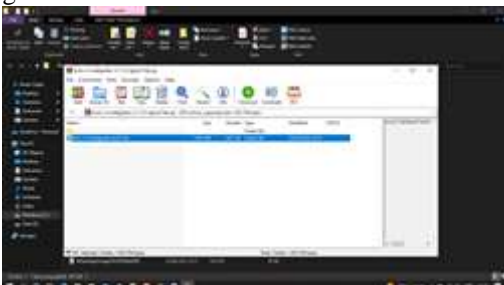

Gambar 23. Installer CodeIgniter

Setelah *CodeIgniter* di ekstrak pindahkakan file ke folder *htdocs* dan ganti nama folder menjadi toko\_online seperti pada gambar.

| CBC2 for many or                                                                                                    |                        |  |
|----------------------------------------------------------------------------------------------------|------------------------|--|
| and the state of                                                                                                    |                        |  |
| a state in the same of                                                                                                    |                        |  |
| and the second second                                                                                                    | from an star           |  |
|                                                                                                    | And the set            |  |
| Contract of Contract of Contract                                                                                                    |                        |  |
|                                                                                                    | Sector Street          |  |
| and the second second s | reasons constraints or |  |
| a set                                                                                                    | and the second second  |  |
| and the                                                                                                    |                        |  |
| a second                                                                                                    |                        |  |
|                                                                                                    |                        |  |
| - 200 - C                                                                                                    |                        |  |
| a second                                                                                                    |                        |  |
| Contraction in the                                                                                                    |                        |  |
|                                                                                                    |                        |  |
|                                                                                                    |                        |  |
|                                                                                                    |                        |  |
| the second second second second second second second second second second second second second second second se                                                                                                    |                        |  |
| State of Concession, Name                                                                                                    |                        |  |
|                                                                                                    |                        |  |

Gambar 24. Tampilan Installasi CodeIgniter

2) Memulai Aplikasi *Text Editor Sublime Text.* Buka Aplikasi *Sublime Text Editor*, klik *Project* dan pilih *Add Folder to Project* setelah itu cari folder yang kita simpan di *htdocs* tadi.

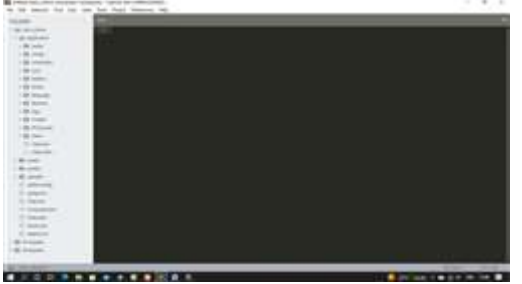

Gambar 25. Tampilan Sublime Text 3

3) Untuk membuat sebuah tampilan website pada Sublime Text langkah pertama yang dilakukan adalah mengkonfigurasi beberapa pengaturan bawaan dari CodeIgniter itu sendiri. Silahkan untuk membuka folder Application lalu pilih folder Config.

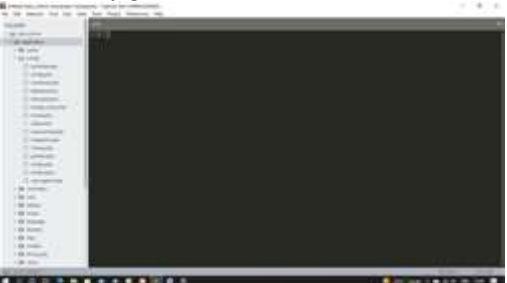

Gambar 26. Tampilan Konfigurasi awal *Codeigniter* 

4) Tahap Setting atau Konfigurasi CodeIgniter Autoload Libraries. Script ini digunakan untuk menjalankan libraries yang ada di CodeIgniter secara otomatis ketika web dibuka, beberapa libraries yang penting adalah session dan database.

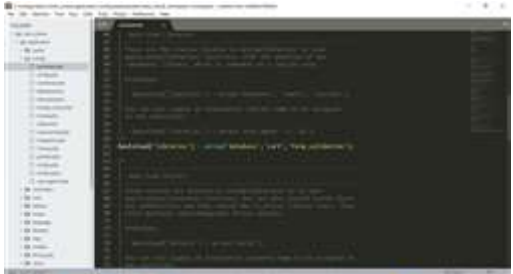

Gambar 27. Tampilan Konfigurasi Autoload Libraries

5) Autoload Helper. Script ini digunakan untuk menjalankan helper yang ada di Codeigniter secara otomatis ketika website dibuka, beberapa helper yang penting adalah url dan form.

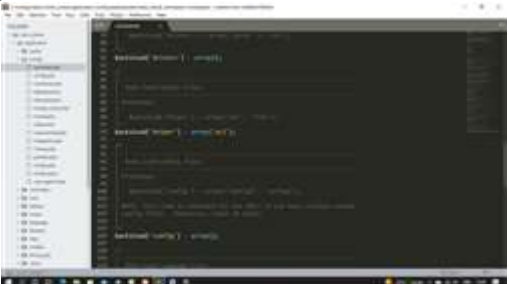

Gambar 28. Tampilan Konfigurasi Autoload Helper

6) File Config - Config Base\_url. Script ini digunakan untuk menentukan url root website kita, jika kita ingin membuat link menuju website kita maka tinggal ketikan base\_url();. Terlihat seperti pada gambar.

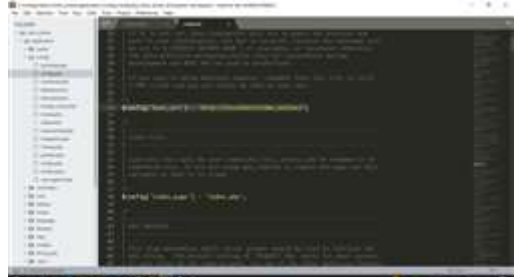

Gambar 29. Tampilan Konfigurasi Config base\_url

7) File Routes, File ini bertugas untuk menangani masalah URL/alamat *website kita*. Terlihat seperti pada gambar.

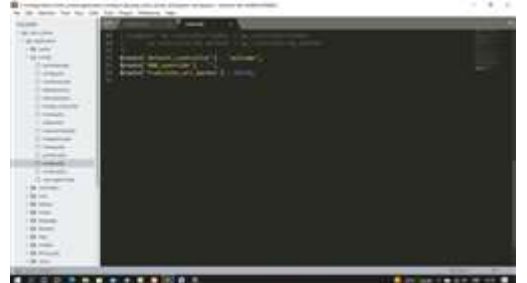

Gambar 30. Tampilan Konfigurasi Routes

 File Database, Jika kita sudah membuat database silahkan untuk disamakan saja hostname, username, password dan database nya.

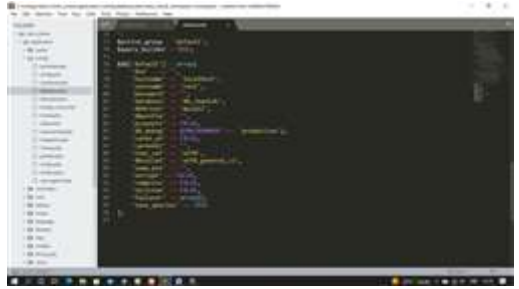

Gambar 31. Tampilan Konfigurasi *Database*9) Membuat Konsep MVC (*Model*, *View* dan *Controller*).

a) Model

Model adalah kode-kode untuk model bisnis dan data. biasanya berhubungan langsung dengan *database* untuk memanipulasi data (*insert, update, delete*), menangani validasi dari bagian *controller*, namun tidak dapat berhubungan langsung dengan bagian *view*. Setelah Model selesai di buat langkah selanjutnya adalah membuat file pada folder *view*.

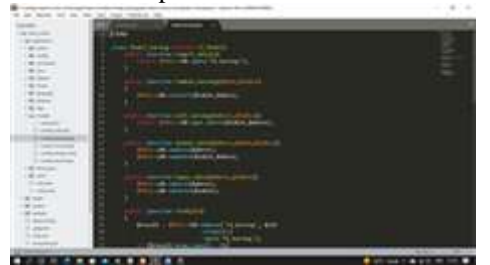

Gambar 32. Tampilan Model Barang

b) Controllers

Merupakan bagian yang mengatur hubungan antara bagian *model* dan bagian *view*, controller berfungsi untuk menerima *request* dan data dari *user* kemudian menentukan apa yang akan diproses oleh aplikasi. Seperti yang terlihat pada gambar.

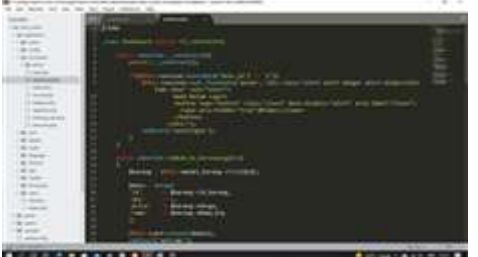

Gambar 33. Tampilan *Controller* Dashboard

c) View

Merupakan bagian yang menangani *presentation logic*. Berisi kode-kode untuk tampilan. Seperti contoh halaman admin berikut.

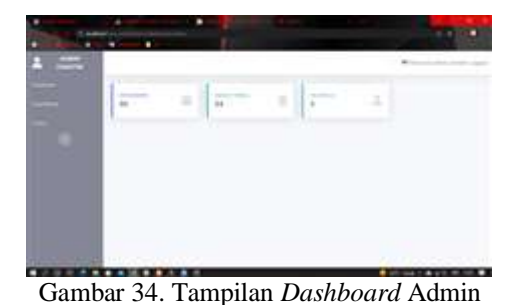

Gambar 35. Tampilan Script Dashboard Admin

- c. Hosting
  - 1) Buka browser, lalu buka Hostinger.co.id.

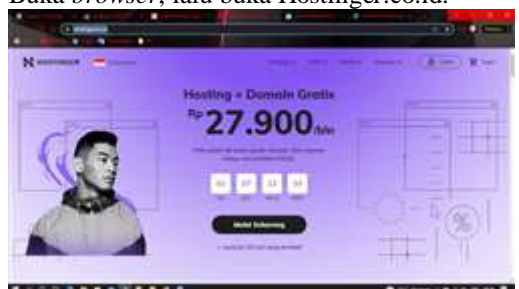

Gambar 36. Tampilan Hostinger.co.id

- 2) Pada website Hostinger, pilih promo paket hosting sesuai yang dibutuhkan, lalu klik pesan sekarang.
- 3) Ketikkan nama domain yang akan digunakan.

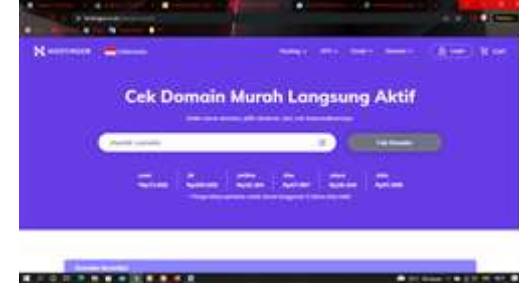

Gambar 37. Tampilan Mencari Domain

4) Pilih domain.

|      |                          |   | -              |                         |
|------|--------------------------|---|----------------|-------------------------|
| Name | aus <b>-</b>             |   |                | the grant of the second |
|      | therefore a state of the | - | Ru16.36439m    |                         |
|      | (hertbezenite, mahi      | - | Reissaume      | -                       |
|      | chardle country, start   |   | Pullante       |                         |
|      | methodata .              | - | Rad 2. BOD The | -                       |
|      | Destination in the       | - | Ry16.164.00m   |                         |
|      |                          | 1 | -              | -                       |

Gambar 38. Tampilan Harga Domain

- 5) Kemudian login dengan memasukkan email dan password.
- Pemilihan paket hosting dan domain. 6)

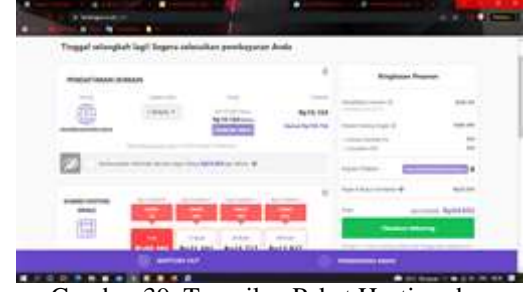

Gambar 39. Tampilan Paket Hosting dan Domain

7) Pilih metode pembayaran akan yang digunakan.

| The Manual Paraleger | Bighest frame |
|----------------------|---------------|
| OVO                  |               |
|                      | **1 ovo       |

Gambar 40. Tampilan Metode Pembayaran

8) Pilih domain yang akan kita gunakan.

|  | 96 en 1990 - 2 | ÷.                   | - |
|--|----------------|----------------------|---|
|  |                | R.                   | ÷ |
|  |                | <b>4</b> 00 40 40 40 |   |

Gambar 41. Tampilan Domain

9) Halaman utama hostingan, akun sukses dan digunakan.

| <br>   |     |           | 3.07                                  |   |
|--------|-----|-----------|---------------------------------------|---|
| 100-10 | -16 |           |                                       | - |
|        |     | n fladovn |                                       |   |
|        |     |           | i i i i i i i i i i i i i i i i i i i |   |
| 1      | -   | -         | -                                     |   |

Gambar 42. Tampilan Pilih Platfrom

- 11)Proses selanjutnya yang harus dilakukan adalah meng-upload file-file toko online Chantik Cosmetic ke server Hostinger.id. 12) Mengupload file website.

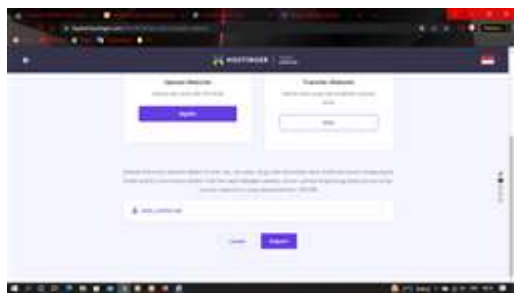

Gambar 43. Tampilan Upload File Website

13) Jika *file* berhasil di*upload* kemudian klik selesaikan *setup*.

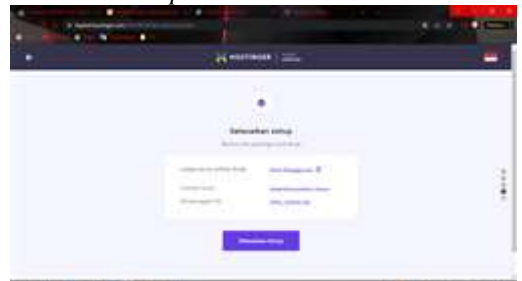

Gambar 44. Tampilan Berhasil Upload File Website

14) Upload database

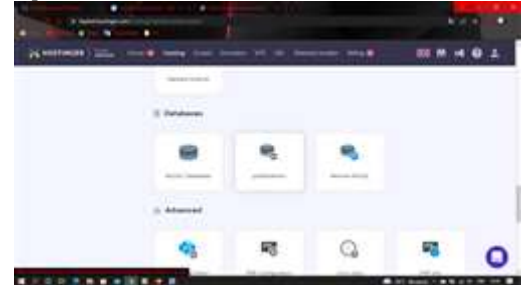

Gambar 45. Tampilan Upload Database

15) Importing Database yang sudah disiapkan

| a second second | and the second second s | adda a second a | - 10 C |
|-----------------|----------------------------------------------------------------------------------------------------|-----------------|--------|
|                 | Advanced (M) (M) (M) (M) (M)     Advanced (M) (M) (M) (M) (M) (M) (M) (M) (M) (M)                                                                                                    |                 |        |

Gambar 46. Tampilan Importing Database

16) Database selesai di import

|                                                                                                    |                                                                                                    |  | MR *: |
|----------------------------------------------------------------------------------------------------|----------------------------------------------------------------------------------------------------|--|-------|
| And a second second sec | Proceeding of the second second secon |  |       |
|                                                                                                    | (ates                                                                                                    |  |       |

Gambar 47. Tampilan Tabel Database

| Adventure 1                                                                                                    |                              | 11 10 Descent 104 |                                                                                                    |
|----------------------------------------------------------------------------------------------------|------------------------------|-------------------|----------------------------------------------------------------------------------------------------|
|                                                                                                    |                              |                   | and a state of the state                                                                                                    |
|                                                                                                    | 107 My 5840 8                |                   |                                                                                                    |
| k                                                                                                    | And the second second second |                   |                                                                                                    |
| s                                                                                                    |                              |                   |                                                                                                    |
|                                                                                                    | Auto Instance 1              | 10(10) (mm.)      | 444                                                                                                    |
|                                                                                                    |                              |                   | Statement of                                                                                                    |
|                                                                                                    |                              |                   | Design and the second second s |
| · c 2                                                                                                    |                              |                   |                                                                                                    |
| 1 million 1 million 1 million 1 million 1 million 1 million 1 million 1 million 1 million 1 million 1 million 1 |                              |                   |                                                                                                    |

Gambar 48. Tampilan Database

17)Membuat *File Menager*, klik menu *File Menager* lalu klik *public\_html* 

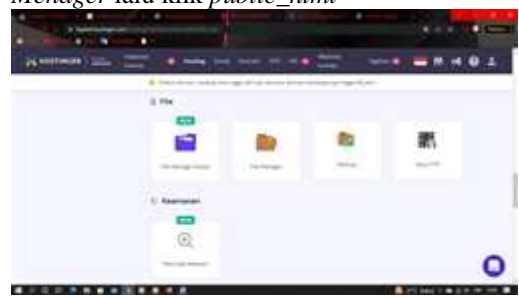

Gambar 49. Tampilan Membuat File Manager

18)Selanjutnya, silahkan *extract file* .zip yang Anda *upload*.

| -            |                                                                                                    |        |        | - 200       |
|--------------|----------------------------------------------------------------------------------------------------|--------|--------|-------------|
| () · · · · · |                                                                                                    |        |        |             |
| -            | Access                                                                                                    |        |        |             |
| · marine     |                                                                                                    |        | -      |             |
|              |                                                                                                    |        |        | 444.00      |
| B            | -                                                                                                    |        |        |             |
| 1 miles      |                                                                                                    |        |        |             |
|              | And the second second secon |        |        | 10-40-10-1- |
|              | a                                                                                                    |        |        |             |
|              |                                                                                                    |        |        |             |
|              | B                                                                                                    |        |        | 100         |
|              | 0                                                                                                    |        |        | 10000       |
| 12           | 1.5                                                                                                    |        | 1.000  |             |
| Braw.        | kit market                                                                                                    |        | diam'r |             |
|              | 13.000                                                                                                    |        |        | -           |
|              | D                                                                                                    | 1.0.00 |        |             |

Gambar 50. Tampilan Berhasil Mengupload File

19) Tambahkan script pada config['base\_url']

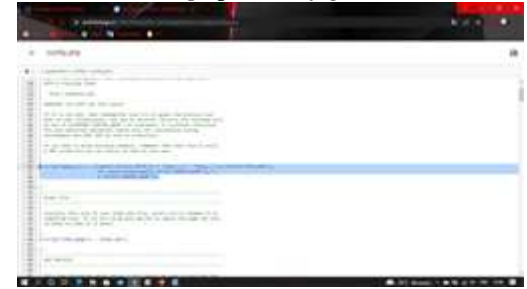

Gambar 51. Tampilan Script Pada Config

20) Mengganti script pada database

| and the second second s |              |
|----------------------------------------------------------------------------------------------------|--------------|
|                                                                                                    | 200 PALL 201 |
| e menete                                                                                                    |              |
| A CONTRACTOR OF A CONTRACTOR OFTA CONTRACTOR OFTA CONTRACTOR OFTA                                                                                                    |              |
|                                                                                                    |              |
| In this way grant, by an end with the state of a                                                                                                    |              |
| The second press of a first second second                                                                                                    |              |
| The second second is                                                                                                    |              |
| The second second                                                                                                    |              |
| A Design of States and States and State                                                                                                    |              |
| A CONTRACTOR OF A CONTRACTOR OF                                                                                                    |              |
|                                                                                                    |              |
| The second second secon |              |
| and the second second se                                                                                                    |              |
| a property of the second second secon |              |
| a had only a set of the set of the set of th |              |
| The second second second second second second second second second second second second second second second se                                                                                                    |              |
|                                                                                                    |              |

Gambar 52. Tampilan Ganti Script Database

21)Buka *browser* dan akses *website* dengan domain yang sudah dibeli.

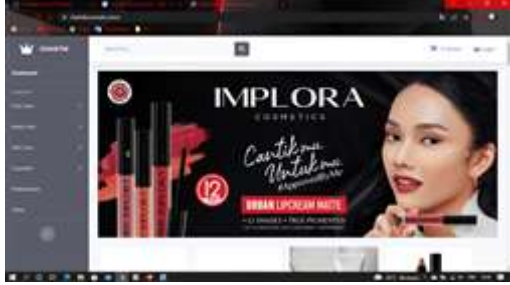

Gambar 53. Tampilan Website

### **KESIMPULAN**

Berdasarkan hasil penelitian yang telah dilakukan, maka dapat di ambil kesimpulan :

- 1. Dengan adanya *Website* Toko *Online* ini akan menjadi media dalam memasarkan produk, meningkatkan jasa pelayanan yang dapat diakses oleh konsumen dalam setiap waktu, sehingga mempermudah Toko Chantik untuk memberikan pelayanan yang lebih baik kepada konsumen khususnya bagi konsumen yang berada di luar kota.
- 2. Pembuatan program aplikasi ini dimulai dari pengumpulan data, perancangan database dan perancangan website yang nantinya akan mempermudah dalam proses pembuatan website, selanjutanya proses pembuatan database yang akan digunakan menjadi media penyimpanan pada *Website* Toko *Online*, setelah itu pembuatan program.
- 3. Program dibuat berdasarkan rancangan dengan memperhatikan tampilan program yang menarik dan nyaman di mata agar membuat pengguna merasa nyaman dalam menggunakan program.
- 4. Nama domain atau alamat situs untuk mencari *website* ini adalah <u>https://chantikcosmetic.store</u>

### SARAN

Berdasarkan pembahasan yang telah dilakukan, maka penulis ingin menyampaikan beberapa saran agar memperoleh hasil yang lebih baik antara lain :

- 1. Sebaiknya dalam pembuatan tampilan, diusahakan memiliki tampilan menarik agar pengguna akan lebih menyukainya.
- 2. Sebaiknya untuk tahap pengembangan diharapkan dengan tambahan informasi yang lebih lengkap lagi agar bisa lebih bermanfaat bagi pengelola dan pengguna website tersebut.
- 3. Pada pembuatan *Website* Toko *Online* ini masih memiliki kekurangan, yaitu belum bisa menghitung biaya ongkos kirim secara langsung.
- 4. Perancangan *website* ini diharapkan bisa lebih interaktif agar informasi yang diinginkan pengguna dapat lebih bermanfaat lagi.

# DAFTAR PUSTAKA

Abdullah Rohi. 2018. 7 IN 1 Pemrograman Web untuk Pemula. Jakarta: Elex Media Komputindo.

- Arrhioui, K., Mbarki, S., Betari, O., Roubi, S., & Erramdani, M. 2017. A Model Driven Approach for Modeling and Generating PHP CodeIgniter based Applications. Transactions on Machine Learning and Artificial Intelligence.
- Elgamar. 2020. Buku Ajar Konsep Dasar Pemrograman Website Dengan PHP. Malang: CV. Multimedia Edukasi.
- Entrerprise Jubilee. 2018. *HTML, PHP dan MySQL untuk Pemula.* Jakarta: Elex Media Komputindo.
- Hendry. 2015. *Aplikasi 4 in 1 VB dan MySQL*. Jakarta : PT Elex Media Komputindo.
- https://elib.unikom.ac.id/files/disk1/491/jbptunikomppgdl-isansusant-24512-3unikom\_i-i.pdf (Diakses pada 1 Juni 2022)
- https://radensomad.com/pengertian-web-server-hostingdomain-name-server-dns-dan-domain-html (Diakses tanggal 1 Juni 2022)
- https://www.exabytes.co.id/blog/apa-itu-hosting/ (Diakses pada 2 Juni 2022)
- Miftah Faridl. 2015. *Fitur Dahsyat Sublime Text 3*. Surabaya: Lug Stikom.
- Sarwandi. 2016. *Toko Online Modern dengan Opencart.* Jakarta: Elex Media Komputindo.